# POS TERMINÁL HASZNÁLATI KISOKOS

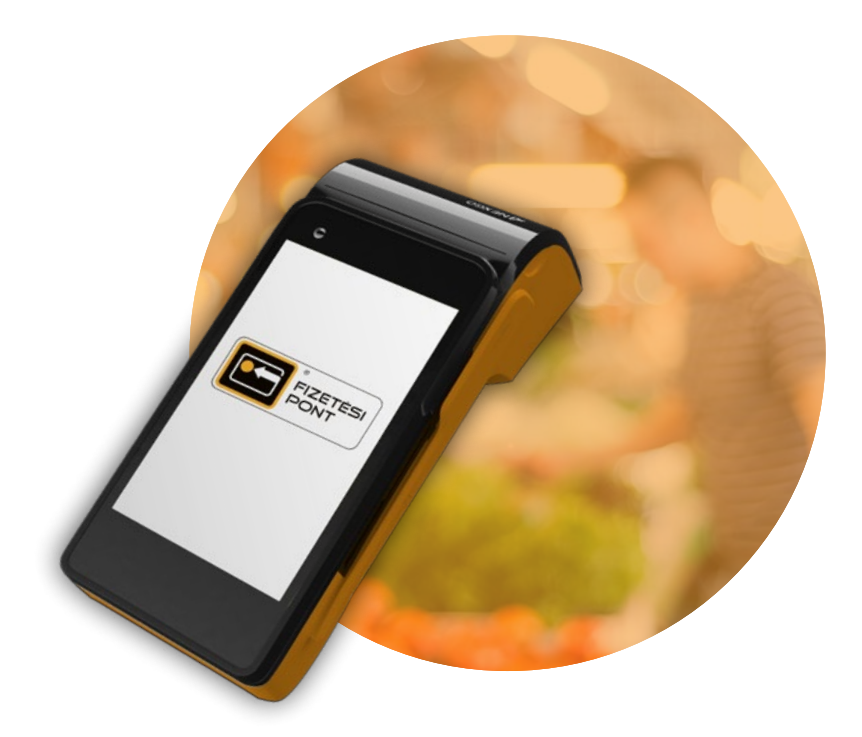

### **KÖSZÖNJÜK**, HOGY A FIZETÉS PONTOT VÁLASZTOTTAD!

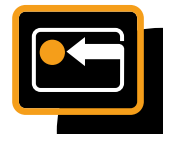

# TARTALOMJEGYZÉK

| TÖLTÉS           |           | 3 - 4   |
|------------------|-----------|---------|
| BEKAPCSOLÁS      |           | 5 - 6   |
| VÁSÁRLÁS         |           | 7 - 10  |
| SZTORNÓ          |           | 11 - 12 |
| NAPZÁRÁS ÉS KIKA | PCSOLÁS   | 13 - 14 |
| BEÁLLÍTÁSOK      |           | 15 - 17 |
| FRISSÍTÉSEK      |           | 18 - 19 |
| PAPÍRCSERE       |           | 20      |
| MATRICA FELHELYE | ZÉSE      | 21      |
| OFSZ BANKKÁRTYA  | AKTIVÁLÁS | 22      |
| KAPCSOLAT        |           | 27      |

# TÖLTÉS ELSŐ HASZNÁLAT ELŐTT TÖLTSD FEL A TERMINÁLT!

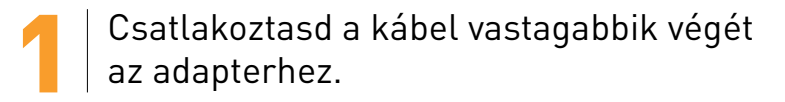

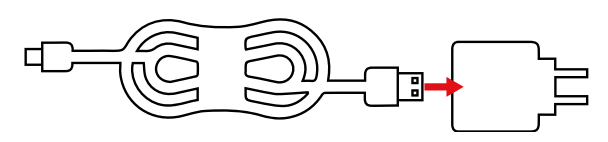

2 Ezután csatlakoztasd a kábel vékonyabbik végét a terminálhoz.

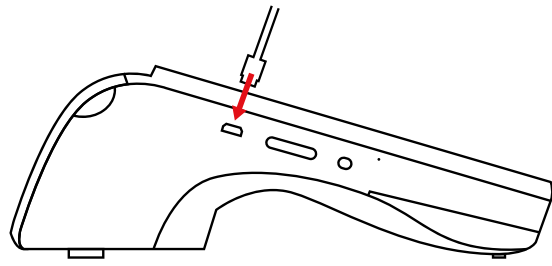

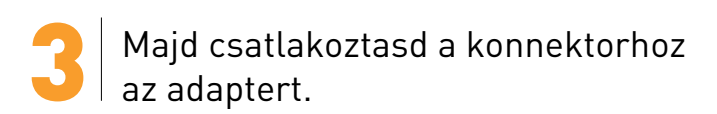

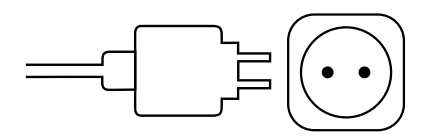

### TÖLTÉS

4 Végül kapcsold be a terminált, és a képernyőn láthatóvá válik a töltés.

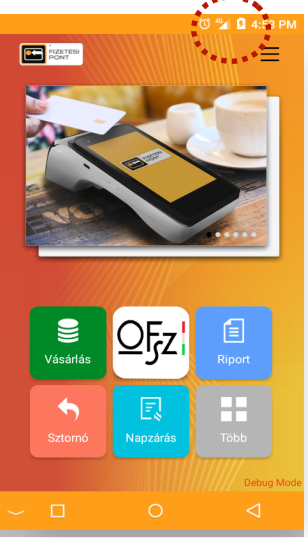

# BEKAPCSOLÁS NÉHÁNY EGYSZERŰ LÉPÉSBEN KAPCSOLD BE A TERMINÁLT!

A bekapcsoláshoz tartsd nyomva 2-3 másodpercig a terminál bal oldalán lévő kis bekapcsoló gombot.

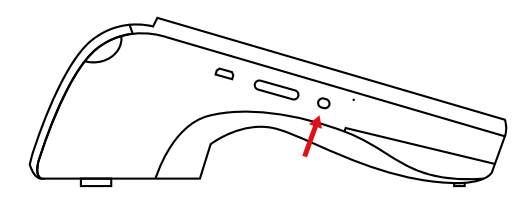

A bejelentkezéshez szükséged lesz a jelszóra, amit a Fizetési Pont által küldött e-mailben találsz.

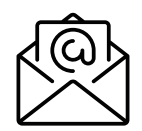

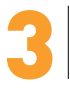

Add meg a jelszót, és válaszd a képernyőn lévő Bejelentkezés gombot.

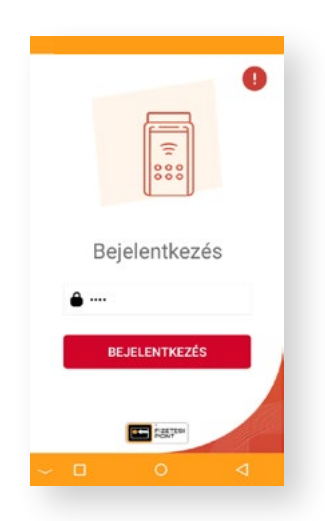

#### BEKAPCSOLÁS

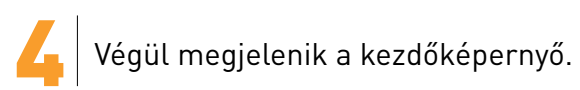

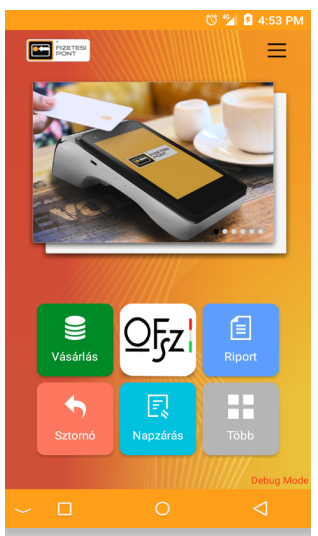

### vásárlás BANKKÁRTYÁS VÁSÁRLÁS

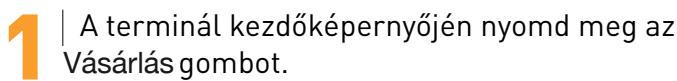

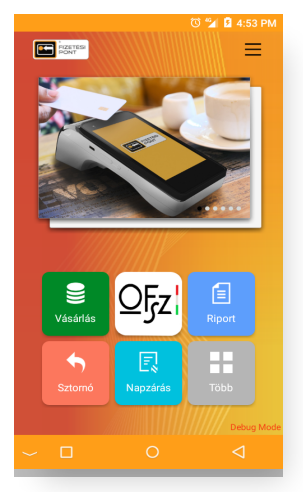

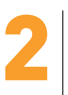

Írd be a vásárlás összegét, és kérd meg a vevőt, hogy ellenőrizze. Amennyiben az összeg megfelelő, hagyd jóvá a tranzakciót a kék, nyilat ábrázoló gombbal.

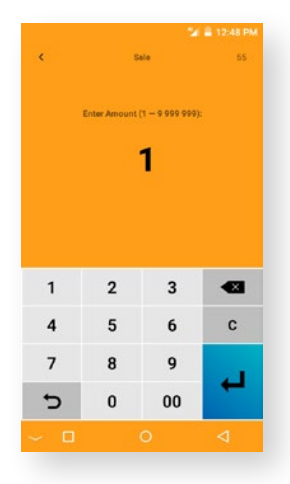

### VÁSÁRLÁS

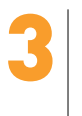

Ezután kérd meg a vevőt, hogy kártyáját érintse a terminál nyugtaadagolójához, amíg meg nem hallod a tranzakció sikerességét jelző sípolást.

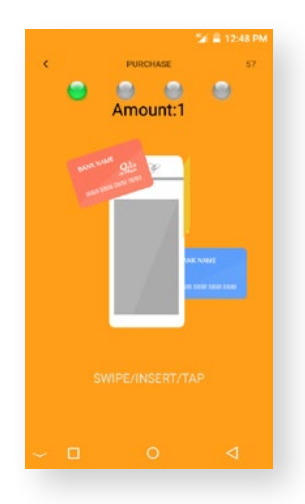

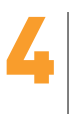

15 000 Ft feletti vásárlás esetében, a terminál PIN-kódot kér. A vásárlás összegének megadását követően, kérd meg a vevőt, hogy írja be a PIN-kódját. Majd a zöld, nyilat ábrázoló gombbal hagyd jóvá a tranzakciót.

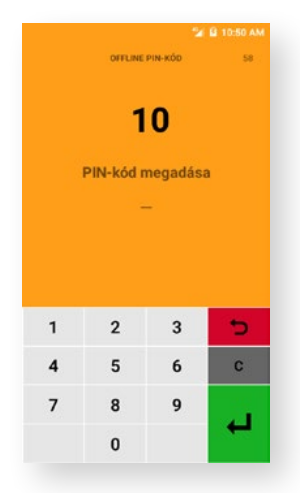

### VÁSÁRLÁS

Amennyiben van fedezet a vevő bankkártyáján, a terminál a fizetett összegről kinyomtatja az Eladói bizonylatot. Tépd le és tedd el biztos helyre.

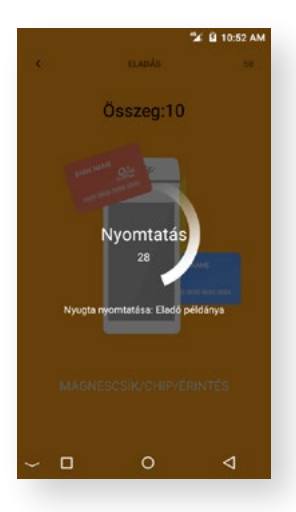

Ezután, a felugró ablakban, az OK gomb megnyomásával jóváhagyhatod a Vevői példány nyomtatását is. Ha a vevő nem kéri a bizonylatot,, nyomd meg az X-et.

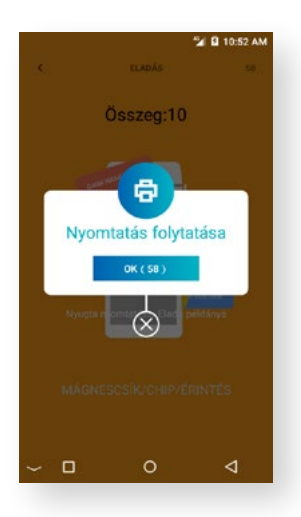

#### VÁSÁRLÁS

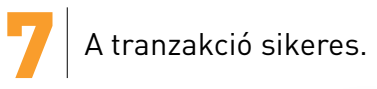

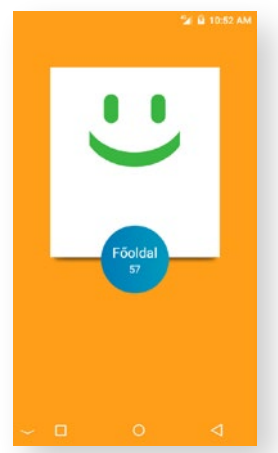

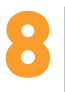

Ha nincs fedezet a kártyán, a tranzakció sikertelen lesz. Ebben az esetben próbáld újra, vagy kérj a vevőtől egy másik bankkártyát, esetleg kérd el az összeget készpénzben.

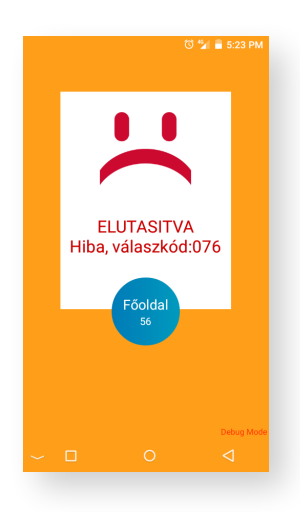

### SZTORNÓ TRANZAKCIÓ VISSZAVONÁSA

Amennyiben szeretnéd a legutóbbi tranzakciót visszavonni, válaszd a kezdőképernyőn a Sztornó gombot.

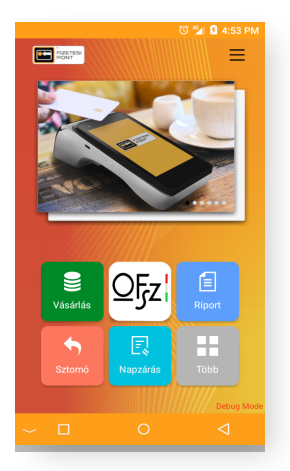

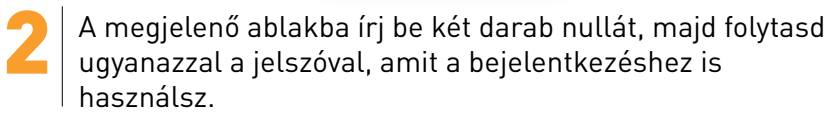

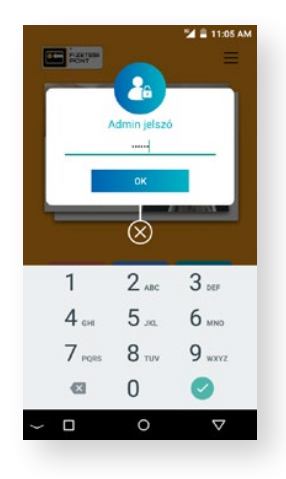

#### SZTORNÓ

3

Ellenőrizd a sztornózni kívánt tranzakció adatait, majd válaszd a Megerősítés gombot, és a terminál kinyomtatja az Eladói példányt. Tépd le és tedd el biztos helyre.

| 🖬 🗮 11:05 AM |                     |               | 🖼 🖹 11:05 AM |                  |                     |  |  |
|--------------|---------------------|---------------|--------------|------------------|---------------------|--|--|
| <            | Sztornó             | 58            | 180          |                  | 4) ( <b>55</b> .)   |  |  |
|              | Fizetési Pont       |               |              |                  | Pont                |  |  |
| KERESKEDŐ I  | NEVE:               |               | KERESKEDŐ    | NEVE:            |                     |  |  |
| P.O.I. Partr | ner kft. (Cég neve) |               | P.O.I. Parts | ner kft. (Cég    | neve)               |  |  |
| MID:         |                     | OF\$550436    | MID:         |                  | CFS550436           |  |  |
| TID:         |                     | 22281569      | TID          |                  | 22281569            |  |  |
| PÉNZTÁROS    | AZONOSÍTÓ:          |               | PENZTAROS    | AZONOSÍTÓ:       |                     |  |  |
| Kártyaszám:  |                     |               | Kártyaszám:  |                  |                     |  |  |
| 516856***    | ***8660 (C)         |               | 516856***    | ****8660 (C)     | W.                  |  |  |
| TRANZAKCIÓ   | TIPUSA:             |               | TRANZAKCIO   | TRistomt         | atáo                |  |  |
| ELADÁS       |                     |               | ELADÁS       | Nyonna           | atas                |  |  |
| KÖTEG SZÁM   |                     | 007           | KÖTEG SZÁN   | 28               | 007                 |  |  |
| SORSZAM:     |                     | 000006        | SCRSZAM      |                  | 000006              |  |  |
| ENGEDÁLY SZ  | LÁMA:               | 100014        | ENGEDÁLY S   | ZAMA:            | 100014              |  |  |
| REFERENCIA   | SZÁM:               |               | REFERENVER   | tainvomtatása: I | Eladó példánya      |  |  |
| DÁTUM/IDŐ:   | 2021/0              | 1/15 11:04:52 | DÁTUM/IDÓ    |                  | 2021/01/15 11:04:52 |  |  |
| Összeg:      |                     |               | Osszeg       |                  |                     |  |  |
|              |                     | 1             |              |                  | 1                   |  |  |
| REFERENCIA   |                     |               | REFERENCIA   |                  | 20.<br>1            |  |  |
| STÁTUSZ.     |                     |               | STÁTUSZ.     |                  |                     |  |  |
|              |                     |               | 10000        |                  |                     |  |  |
|              | SE MEG              | GERŐSÍTÉS     | MEG          |                  | MEGERŐSÍTÉS         |  |  |
|              | _                   | 1             | -            | ~                | 1                   |  |  |
|              |                     |               | - u          | 0                | 7                   |  |  |

4

Ezután, a felugró ablakban, az OK gomb megnyomásával jóváhagyhatod a Vevői példány nyomtatását is. Ha a vevő nem kéri a bizonylatot, nyomd meg az X-et.

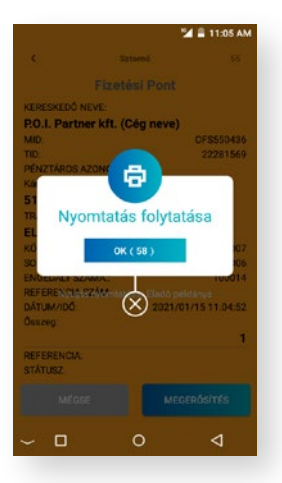

# NAPZÁRÁS ÉS KIKAPCSOLÁS NAPZÁRÁS ÉS KIKAPCSOLÁS

A terminál kezdőképernyőjén válaszd a Napzárás, majd az Elszámolás indítása gombot.

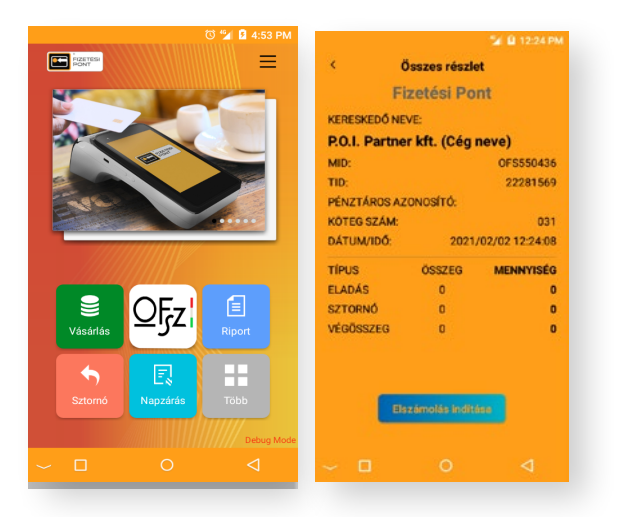

Ezt követően a terminál kinyomtatja a napzárás bizonylatot. Tépd le és tedd el biztos helyre.

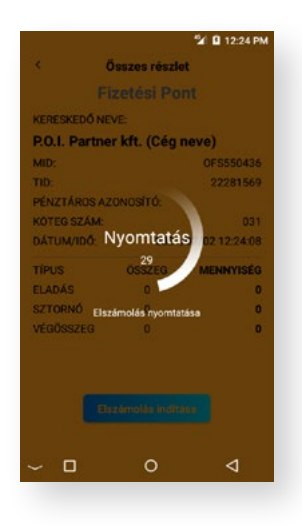

#### NAPZÁRÁS ÉS KIKAPCSOLÁS

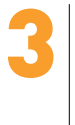

Amennyiben tételes napzárásra van szükséged, az ezután felugró ablakban válaszd a Megerősítés gombot, és a terminál kinyomtatja a részletes napzárás bizonylatát.

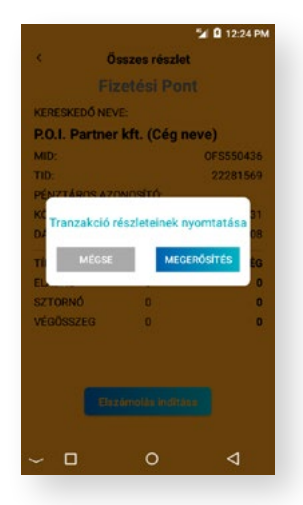

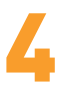

Nap végén ajánlatos kikapcsolni a terminált, a túl gyakori töltés elkerülése végett. A kikapcsoláshoz tartsd nyomva a terminál bal oldalán lévő bekapcsoló gombot a menü felugrásáig, majd válaszd a Power off gombot.

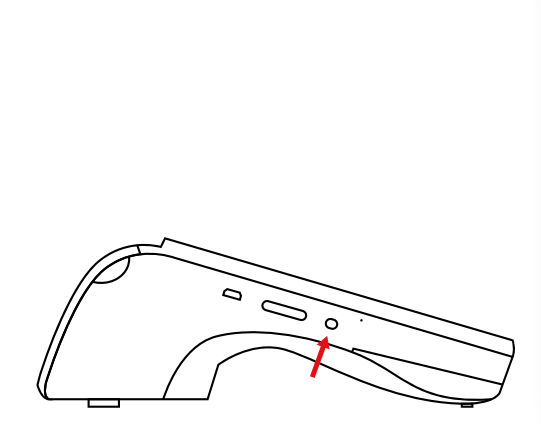

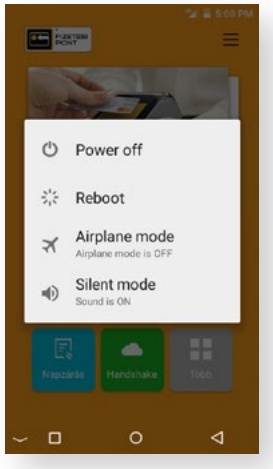

# BEÁLLÍTÁSOK BEÁLLÍTÁSOK

A kezdőképernyő jobb felső sarkában lévő Menedzsment menüre kattintva végezhetőek el a beállítások a terminálon.

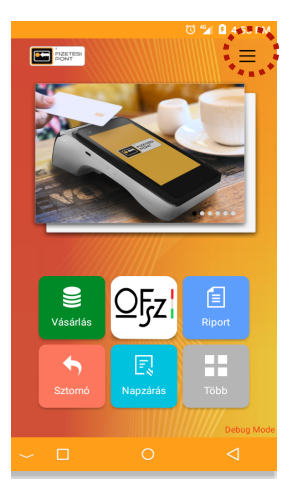

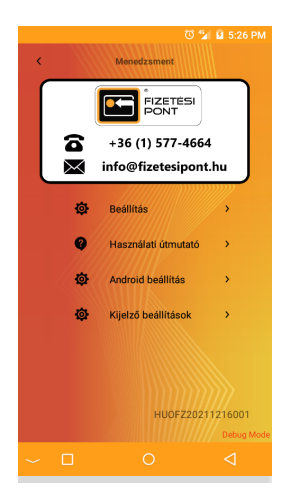

#### BEÁLLÍTÁSOK

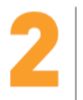

**Kijelző beállítások:** a Menedzsment menüben válaszd a Kijelző beállítások menüpontot, majd megjelenik a "Display" menü, ahol beállíthatod a betűméretet, a kijelző fényerejét és a kijelző elalvási idejét.

|                                        | 🖼 🖬 1:41 PM        |
|----------------------------------------|--------------------|
| Display                                |                    |
| Brightness level                       |                    |
| Sleep<br>After 2 minutes of inactivity |                    |
| Daydream                               |                    |
| Double click screen to wake            | -                  |
| Font size<br>Normal                    |                    |
| Blur Effect                            |                    |
|                                        |                    |
|                                        |                    |
| ~ 🗆 0                                  | $\bigtriangledown$ |

### a

#### Betűméret beállítása:

A "Display" menüben válaszd a "Font size" menüpontot a betűméret beállításához, melyre 4 féle lehetőség van:

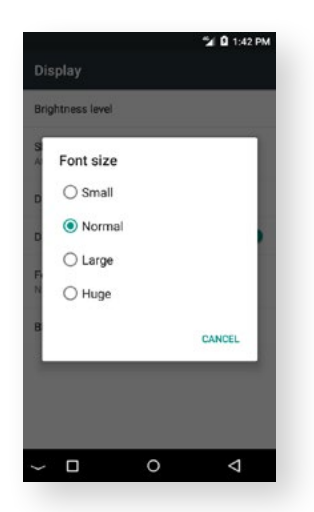

- "Small" kis betűméret
- "Normal" normál betűméret
- "Large" nagy betűméret
- "Huge" óriás betűméret

A Huge betűméret nem tanácsolt, mert előfordulhat, hogy nem optimálisan jelennek meg a szövegek a képernyőn.

#### BEÁLLÍTÁSOK

b

#### Kijelző fényerő szabályozása:

A "Display" menüben válaszd a "Brightness level" menüpontot. A megjelenő sávban lévő ikon mozgatásával beállíthatod milyen erősségű legyen a terminál kijelzőjének a fényereje.

|                               | 🖆 🖸 1:41 PM |
|-------------------------------|-------------|
| Di:                           |             |
| Brightness level              |             |
| Sleep                         |             |
| After 2 minutes of inactivity |             |
| Daydream                      |             |
| Double click screen to wake   | -           |
| Font size                     |             |
| Normal                        |             |
| Blur Effect                   |             |
|                               |             |
|                               |             |
|                               |             |
|                               |             |
| ~ □ 0                         | <1          |

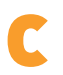

#### Kijelző elalvási idejének beállítása:

A "Display" menüben válaszd a "Sleep" menüpontot. A megjelenő ablakban kiválaszthatod, hogy mennyi idő után sötétedjen el a terminál képernyője, amikor éppen nincs használatban. Ez az időtartam

hasznalatban. Ez az idotartam lehet 15 másodperc, vagy akár 30 perc is.

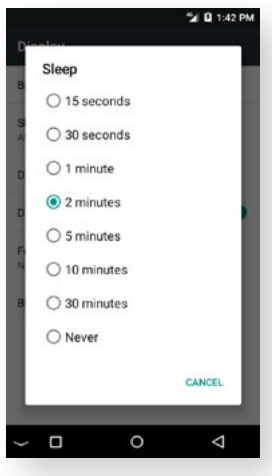

#### FRISSÍTÉS

# A TERMINÁL FRISSÍTÉSEINEK KEZELÉSE

#### Applikáció frissítés:

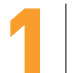

Az alábbi ablak megjelenésénél, applikáció frissítés történt a háttérben.

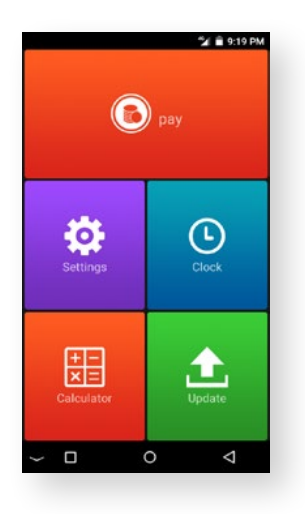

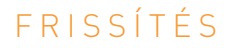

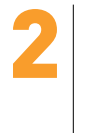

Indítsd újra a terminált, vagy lapozz tovább a menüben a FIZETÉSI PONT menüpontig, melyre nyomva újra megnyílik az applikáció, és a terminál kész a további használatra.

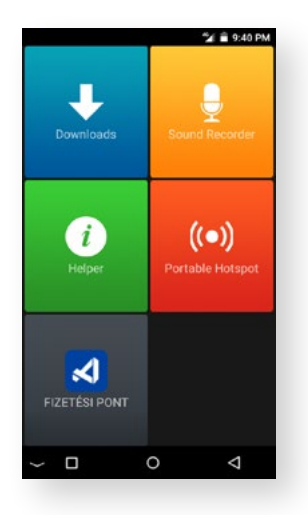

#### **Rendszer frissítés:**

Az alábbi ablak megjelenésénél, rendszer frissítés történt a háttérben. Indítsd újra a terminált, vagy hagyd, hogy újra induljon magától, amikor a visszaszámlálás letelik, és a terminál kész a további használatra.

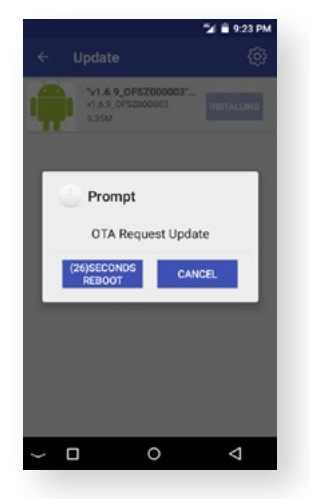

# PAPÍRCSERE **PAPÍRCSERE**

1

A terminálhoz használandó hőpapír ajánlott mérete: 57,5 mm x 35 mm x 12 mm. Vedd ki a hőpapírt a csomagolásából.

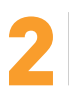

Nyisd ki a terminál tetején lévő papírtartót.

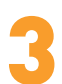

Vedd ki a régi papírtekercset.

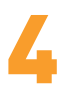

Tedd be az új tekercset a régi helyére.

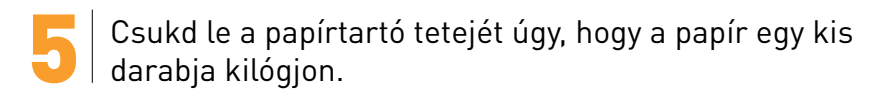

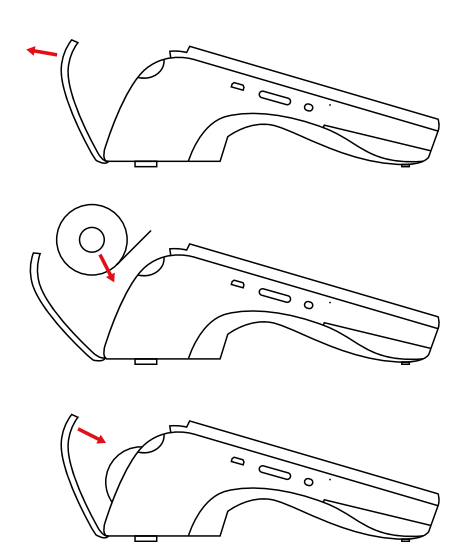

### MATRICA FELHELYEZÉSE MATRICA FELHELYEZÉSE

A KÁRTYÁVAL OKOSABB! feliratú matricát a pénztárgép mellé helyezd el jól látható helyre.

Üvegezett bejárati ajtó esetén az üvegmatricát az ajtó belső felén lévő üvegfelületre ragaszd fel, egyéb esetben pedig a másik matricát helyezd fel az ajtó külső felére. A felhelyezés során törekedj arra, hogy a matrica lehetőleg a kilincs közelébe kerüljön, és könnyen észrevehető legyen. OFSZ BANKKÁRTYA AKTIVÁLÁS

# Kártya aktiválás és PIN-kód csere

A kezdőképernyő közepén található OFSZ menüre kattintva végezhetőek el a beállítások a terminálon.

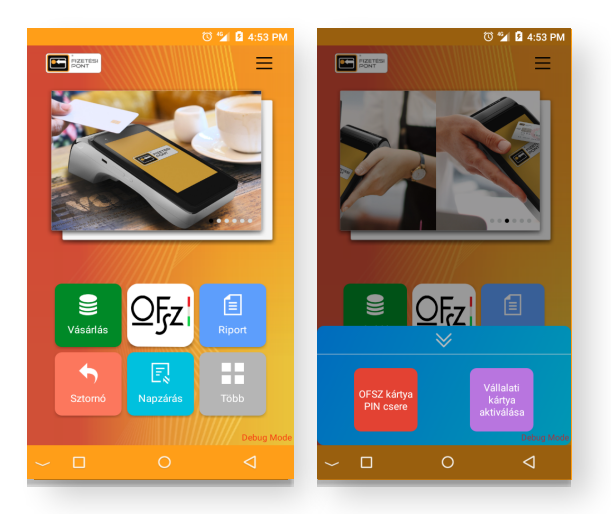

Nyomd meg a Vállalati kártya aktiválása gombot,
majd írd be az admin jelszavad:
2 db 0 + bejelentkezési 4 jegyű kód.

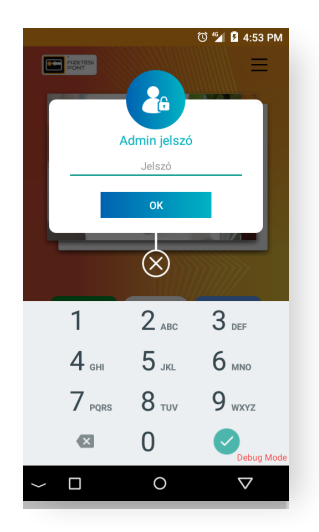

### OFSZ BANKKÁRTYA AKTIVÁLÁS

Helyezd be a kártyát a terminálba, majd ellenőrizd le, hogy a kártyabirtokos adatai helyesek. Válaszd ki a kártyabirtokos adatait.

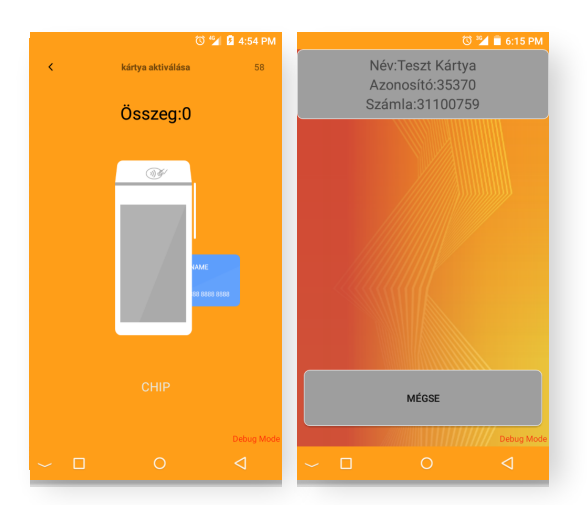

4

A kártya aktiválása sikeres volt. A gomb megnyomásával visszatérünk a főoldalra és a PIN csere automatikusan befrissül.

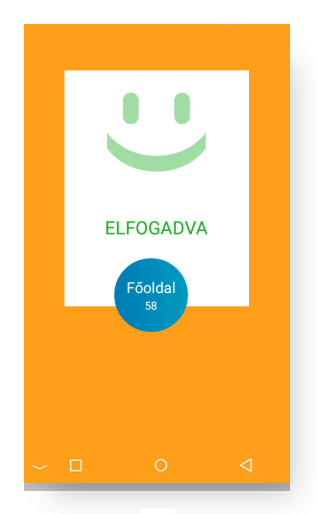

## OFSZ BANKKÁRTYA AKTIVÁLÁS OFSZ kártya PIN-kód csere

A kezdőképernyő közepén található OFSZ menüre kattintva végezhetőek el a kártya beállítások.

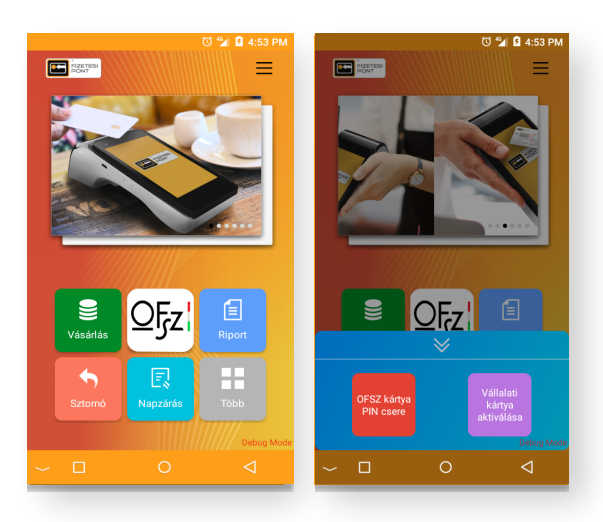

Nyomd meg az OFSZ kártya PIN csere gombot. Majd a kártyát helyezd be a terminálba.

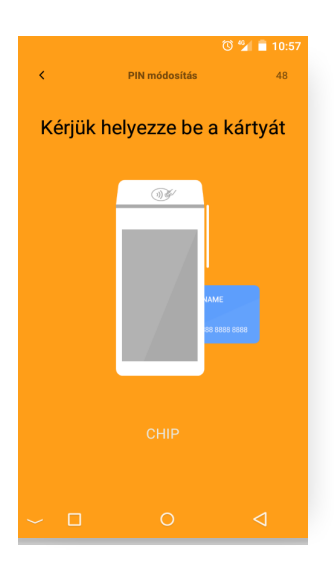

### OFSZ BANKKÁRTYA AKTIVÁLÁS

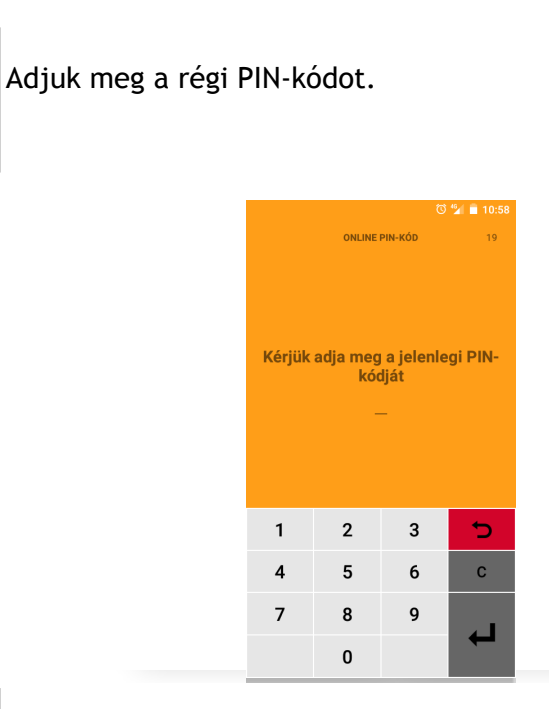

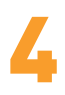

Majd ezt követően, adjuk meg az új PIN-kódot, majd megerősítésnek ismételjük meg az új PIN-kódot.

| ී 🗐 🗎 10:58                           |        |                                                |    |   |         | 0       | 🖆 📋 10:59 |
|---------------------------------------|--------|------------------------------------------------|----|---|---------|---------|-----------|
|                                       | ONLINE | PIN-KÓD                                        | 57 |   | ONLINE  | PIN-KÓD | 58        |
| Kérjük adja meg az új PIN-kódját<br>— |        | Kérjük adja meg újra az új PIN-<br>kódját<br>— |    |   | új PIN- |         |           |
| 1                                     | 2      | 3                                              | 5  | 1 | 2       | 3       | 5         |
| 4                                     | 5      | 6                                              | с  | 4 | 5       | 6       | С         |
| 7                                     | 8      | 9                                              |    | 7 | 8       | 9       |           |
|                                       | 0      |                                                |    |   | 0       |         |           |

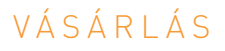

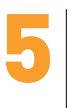

Elsőnek betölt a képernyő. Kérjük várj amíg a terminál befejezi a PIN-kód módosítást.

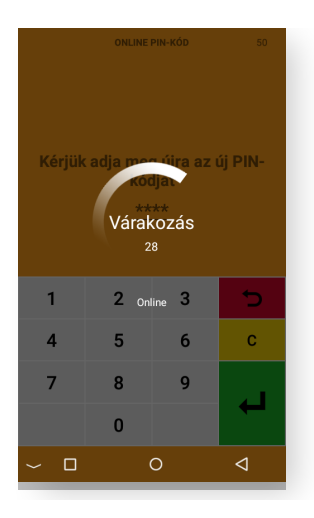

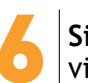

Sikeres PIN-kód módosítás visszaigazolása.

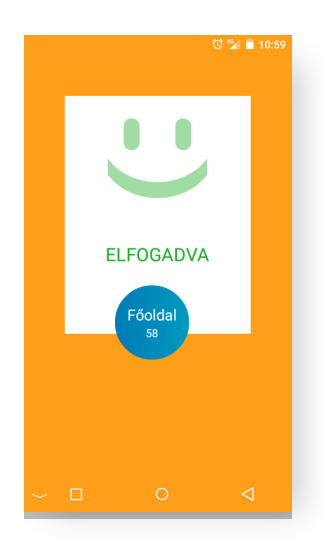

#### KAPCSOLAT

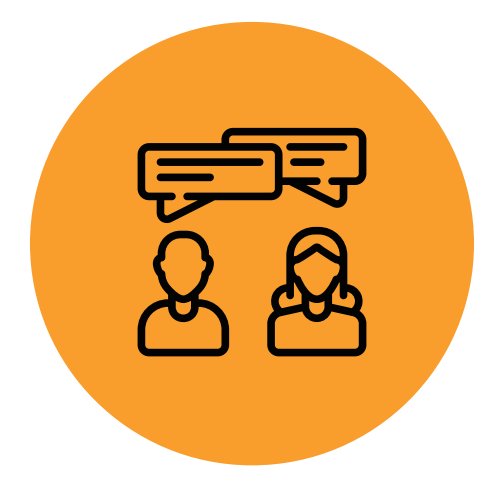

Ha kérdésed, problémád van, írj nekünk e-mailt, vagy hívd ügyfélszolgálatunkat!

# info@fizetesipont.hu 06 (1) 577-4664

Munkanapokon reggel 7 és este 7 között.

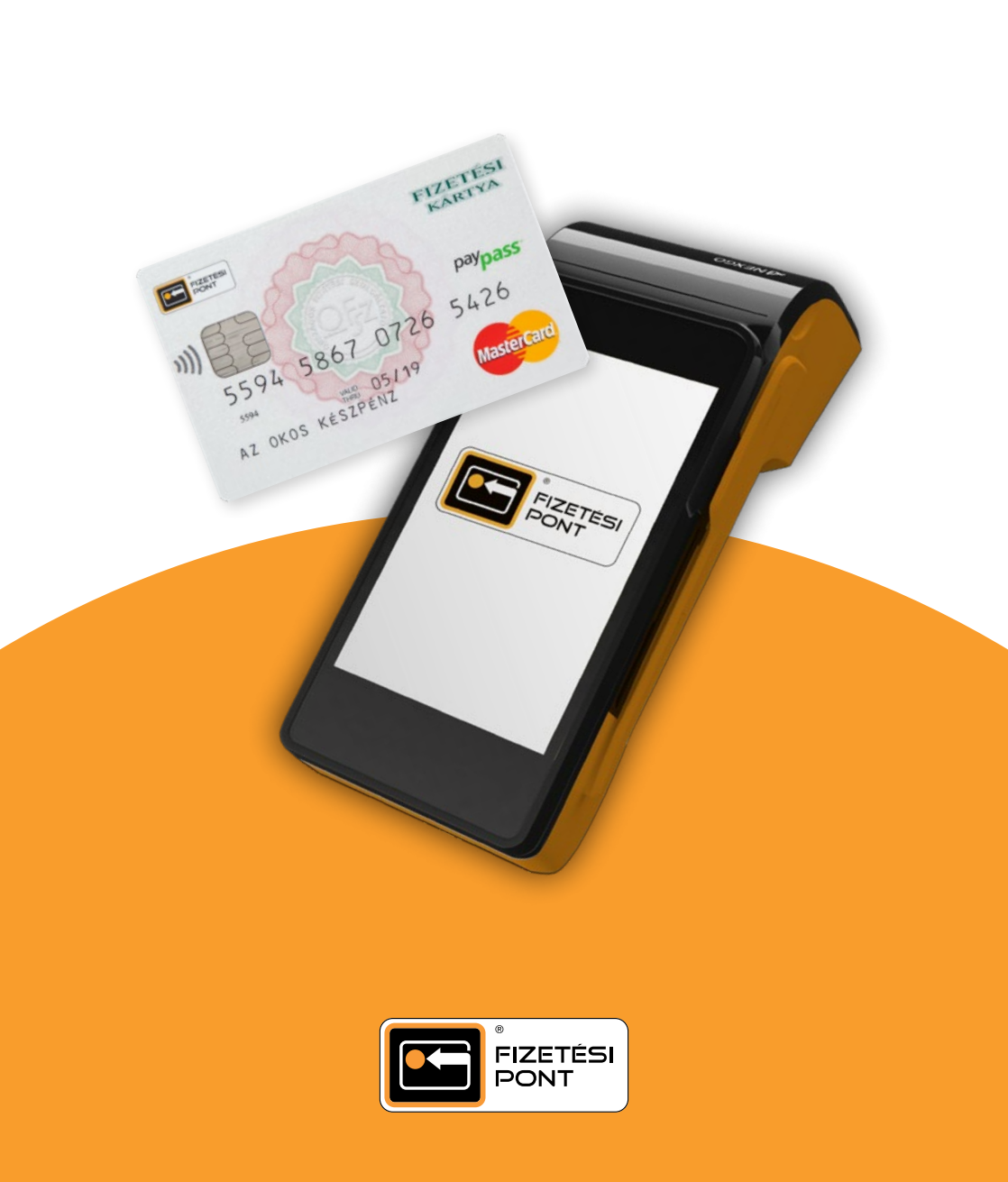